# VinA 5D kézi videónagyító

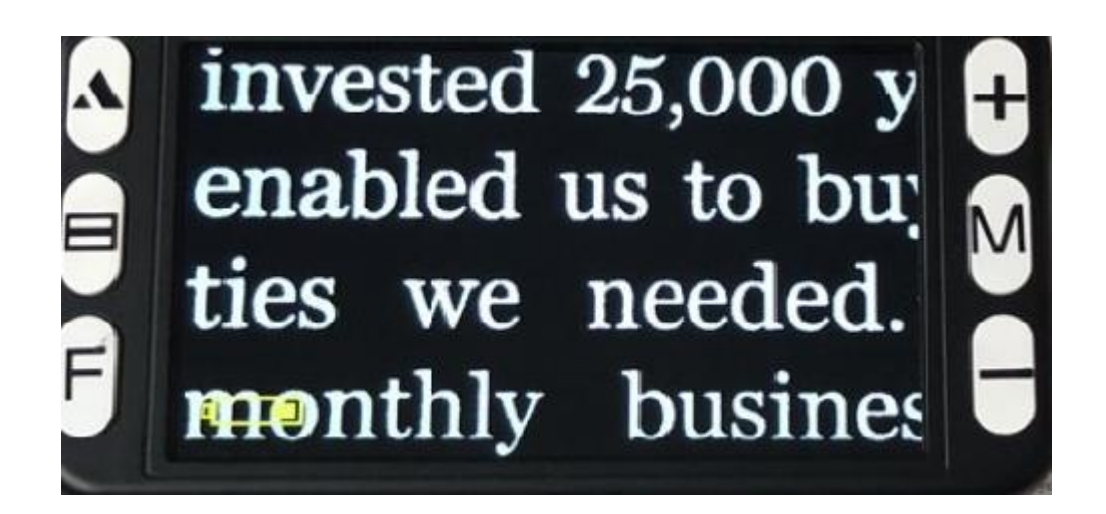

## Használati útmutató

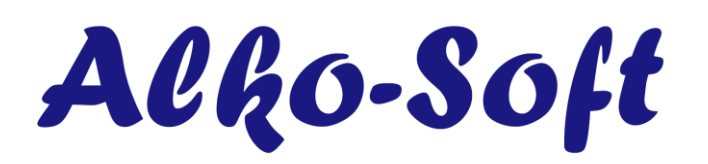

Alko-Soft Szolgáltató Nonprofit Bt.Web: <u>https://www.alkosoft.hu</u> E-mail: info@alkosoft.huTel: +36(30)499-34-77

## Tartalomjegyzék

| ELŐSZÓ                                             | 4 |
|----------------------------------------------------|---|
| I. A KÉSZÜLÉK KEZELŐSZERVEI, FIZIKAI MEGJELENÉS    | 6 |
| I. 1. Képernyő                                     | 6 |
| I. 2. Be/kikapcsoló gomb                           | 6 |
| I. 3. Képfagyasztás nyomógomb                      | 6 |
| I. 4. nagyítás/kicsinyítés gomb                    | 6 |
| I. 5. Színmód váltás                               | 6 |
| I. 6. Sorvezető / menü gomb                        | 6 |
| I. 7. Távoli olvasó gomb                           | 7 |
| I. 8. Képrögzítő nyomógomb                         | 7 |
| I. 9. Töltő aljzat                                 | 7 |
| I. 10. RCA csatlakozó aljzat                       | 7 |
| I. 11. HDMI csatlakozó aljzat                      | 7 |
| I. 12. Memóriakártya aljzat                        | 7 |
| I. 13. Csuklópánt csatlakozás                      | 7 |
| I. 14. Kamera, és LED világítás                    | 8 |
| I. 15 Akkumulátortartó                             | 8 |
| I. 16 Fogantyú                                     | 8 |
| II. ÜZEMELTETÉS                                    | 9 |
| II. 1. Üzembe helyezés                             | 9 |
| II. 2. A videónagyító be/kikapcsolása              | 9 |
| II. 3. Olvasás                                     | 9 |
| II. 4. Nagyítás/kicsinyítés1                       | 0 |
| II. 5. Színmód váltás1                             | 0 |
| II. 6. Képfagyasztás funkció1                      | 0 |
| II. 7. Menürendszer használata1                    | 1 |
| II. 8. Képek rögzítése1                            | 1 |
| II. 9. Hangjegyzetek készítése a rögzített képhez1 | 1 |
| II. 10. Rögzített képek megtekintése, kezelése1    | 1 |
| II. 11. Képek kezelése számítógépen1               | 1 |
| II. 12. Sorvezető gomb1                            | 2 |
| II. 13. TV csatlakoztatás1                         | 2 |
| II. 14. Távoli kamera 1                            | 2 |
| II. 15. Hord táska1                                | 3 |
| II. 16. Akkumulátor töltése1                       | 3 |
| II. 17. Tisztítás 1                                | 3 |

| III. HIBAELHÁRÍTÁS   | .14 |
|----------------------|-----|
| IV. TECHNIKAI ADATOK | .16 |

Jelen kézikönyv tartalma minden előzetes bejelentés nélkül megváltozhat. A terméket Magyarországon forgalmazza az Alko-soft Nonprofit Bt. A kézikönyvet készítette az Alko-soft Nonprofit Bt. 2019 február.

### ELŐSZÓ

Köszönjük, hogy az Alko-soft termékét választotta. Annak érdekében, hogy készülékéből a legtöbbet kihozhassa, figyelmesen olvassa el ezen kézikönyvet.

#### A doboz tartalma:

- > 1 db. VinA 5D kézi videó nagyító
- > 1 db. töltő és adatátviteli kábel
- 1 db. töltőfej
- 1 db. akkumulátor
- 1 db. csuklópánt
- 1 db. tisztító kendő
- > 1 db. kényelmes hordtáska
- > 1 db. RCA kábel
- 1 db. HDMI kábel
- 1 db. 4 Gb. Micro SD kártya
- 1 db. használati utasítás

Gyors, és hatékony olvasást tesz lehetővé a készülék a nyomtatott, kézzel írott anyagok sokaságában. Bárhol van, vegye elő, könnyedén kapcsolja be, és már olvashatja is az eddig csak nehézkesen látható leveleket, étlapot, nyomtatványt, bevásárló listát, stb. Extra funkcióként a VinA 5D készüléket televízió készülékéhez is csatlakoztathatja, mely segítségével nagyobb képernyőfelületen olvashat.

A VinA 5D 15 színmóddal, és hatalmas nagyítási lehetőségével teszi élvezetesebbé az olvasást. 5"-os kijelzővel rendelkezik, mely révén egyszerre több szöveget láthat a képernyőn. Folyamatos olvasási lehetőséget biztosít. Nem mosódnak el a betűk, nem darabos a nagyítás. Élesen adja vissza a nagyított felületet. A készülék HD kamerával van felszerelve a még tisztább olvasási élmény érdekében. Számos új funkciót vezettek be, mint pl a képek tárolásának lehetősége. A készülék kihajtható fogantyúval rendelkezik, hogy a különféle tárgyakon lévő szöveget is olvasni lehessen.

#### A készülék főbb paraméterei

- Képfagyasztási funkció
- > A nagyítási szint 4 32X érték között állítható
- ➢ 5 hüvelykes HD színes LCD kijelző (800x480),
- Pixelméret: teleobjektív 1.2 millió, közelítő fókusztávolság 300.000
- Dupla lencsés rendszer a papíron történő olvasására és a távoli tárgyak nagyítására.
- Bővíthető Micro SD tároló
- > Fagyasztott képek tárolása és visszakereshetősége
- > Hangjegyzet készítése a tárolt képekhez
- > 15 különböző működési üzemmód (kontraszt módok)
- > Felhasználói beállítások mentése
- > TV csatlakozási lehetőség (HDMI és AV kimenet)
- > 4 óra folyamatos használat, 2.5 óra töltési idő
- > Kellemes használatot biztosító, jól tapintható gombok
- > Nem használat esetén 2 perc után automatikusan kikapcsol.

#### Felelősségvállalási nyilatkozat

- A készüléket rendeltetésszerűen használja, és tartsa biztonságos helyen. A helytelen használat következtében keletkezett károkért a gyártó nem vállal semmiféle felelősséget. A gyártó nem vállal továbbá felelősséget abban az esetben sem, ha a felhasználót egy harmadik fél általi javíttatás miatt éri kár.
- Ne használjon más hálózati töltőt, mert az a készülék meghibásodásához vezethet.

#### Egyéb információk

- > A készülék nem vízálló, ezért védje a víztől.
- A készüléket rendes hőmérsékleti körülmények között használja. Ne tegye ki túl meleg, és hideg hatásoknak.
- Ne próbálja meg javítani. A készülék nem tartalmaz olyan alkatrészt, melyet a felhasználó javítani képes. A helytelen javítás a garancia elvesztésével jár.
- A készülék alján lévő Led lámpa erős fényt ad ki. Kérjük ne nézze hosszabb ideig a Led világítást, mert az a szem károsodásához is vezethet.

## I. A KÉSZÜLÉK KEZELŐSZERVEI, FIZIKAI MEGJELENÉS

Helyezze a készüléket az asztalra úgy, hogy a képernyője legyen felfelé, és s a készülék felső peremén legyen bal és jobb oldalt 1-1 gomb.

#### I. 1. Képernyő

A készülék egy 5" nagyságú TFT képernyővel rendelkezik. A képernyő tisztítását száraz tisztítókendővel hajtsa végre. Amennyiben olyan szennyeződés éri, mely a száraz tisztítással nem takarítható le, akkor kikapcsolt állapotban enyhén nedves kendővel tisztítsa.

#### I. 2. Be/kikapcsoló gomb

A készülék felső peremének bal oldalán helyezkedik el a ki/bekapcsoló gomb. Bekapcsoláshoz tartsa nyomva 5 másodpercig a gombot. Kikapcsolni a VinA 5D készülékét szintén a gomb 5 másodperces nyomvatartásával tudja.

#### I. 3. Képfagyasztás nyomógomb

A készülék bal oldali gombsorának alsó gombja a képfagyasztó nyomógomb. Működés közben nyomja meg röviden, ha az aktuális képet szeretné lefotózni. Újbóli megnyomásig így az utolsó kép látható a képernyőn. A nyomógomb más funkciókat is ellát, melyet a kézikönyv további szakaszában olvashat.

#### I. 4. nagyítás/kicsinyítés gomb

A képernyő jobb oldalán lévő kezelőgombok közül a felső gomb szolgál a nagyításra. Az alsó gombbal pedig kicsinyíteni lehet az olvasni kívánt szövegrészt.

#### I. 5. Színmód váltás

A jobb oldali kezelőgombok közül a középső a színmód váltására szolgáló nyomógomb. Minden egyes megnyomásra váltja a megjelenítési színt. 15 színmód érhető el.

#### I. 6. Sorvezető / menü gomb

Az eszköz bal oldali gombsorának középső nyomógombjának segítségével lehet a viszintes, függőleges sorvezetést bekapcsolni, valamint az alap konfigurációs menübe lépni.

#### I. 7. Távoli olvasó gomb

A bal oldali gombsor felső gombjával lehet az eszközt a távoli nayítási funkcióra állítani. Rövid megnyomásokkal lehet a közeli és távoli olvasás közt váltogatni.

#### I. 8. Képrögzítő nyomógomb

A készülék felső peremének jobb oldalán helyezkedik el a kép rögzítésére szolgáló nyomógomb. Amennyiben egy adott állapotot szeretne rögzíteni, nyomja meg a képrögzítő gombot. Hangjelzést követően a kép tárolódik a memóriába.

#### I. 9. Töltő aljzat

A készülék töltését a tartozékként található USB töltő segítségével tudja megtenni. A készülék alsó peremének közepén a HDMI és RCA aljzatok között helyezkedik el a töltő aljzat.

#### I. 10. RCA csatlakozó aljzat

A készülék töltő aljzatától jobbra helyezkedik el a RCA csatlakozó aljzat. Segítségével a VinA 5D készülékét tudja a TV készülék RCA aljzatához csatlakoztatni, és a TV képernyőn nézni a nagyított felületet.

#### I. 11. HDMI csatlakozó aljzat

A készülék töltő aljzatától balra helyezkedik el a HDMI csatlakozó aljzat. Segítségével a Vina 5D készülékét tudja a TV készülék HDMI aljzatához csatlakoztatni, és a TV képernyőn nézni a nagyított felületet.

#### I. 12. Memóriakártya aljzat

A készülék képes Micro SD kártya kezelésére. A készülék alsó peremének közepén az RCA aljzattól balra található az aljzat. Keresse meg a dobozban lévő műanyag kisméretű tartót. Nyissa ki, és vegye ki a Micro SD kártyát. Fogja meg úgy, , hogy hosszanti irányban legyen. Bal oldalt alul legyena kivágás. Majd nyomja be a készülék memóriakártya aljzatába. Sikeres behelyezést egy kis kattanás jelzi, és a kártya a nyílásban marad. Vigyázzon, ha a kártya nem siklik könnyedén, akkor lehet fordítva rakta be. Kivétele esetén nyomja be picit a kártyát, majd kipattan a nyílásból. Ilyenkor már meg tudja fogni, és ki tudja húzni.

#### I. 13. Csuklópánt csatlakozás

A készülék jobb alsó sarkában helyezhető fel a csuklópánt.

#### I. 14. Kamera, és LED világítás

A VinA 5D alján bal oldalt helyezkedik el fent, valamint lent a két-két megvilágítást segítő LED lámpa. A két-két lámpa között található a kamera egység. Kérjük, csak kikapcsolt állapotban tisztítsa a felületet. A kamerát egy felület védi a szennyeződésektől, és a sérüléstől.

#### I. 15 Akkumulátortartó

A készülék alján bal oldalt található az akkumulátortartó. A készülék cserélhető Lítium akkumulátorral rendelkezik.

#### I. 16 Fogantyú

A készülék kihajtható fogantyúval rendelkezik. Segítségével a távoli tárgyak feliratok olvasásakor tudja könnyedén tartani az eszközt. Közeli olvasás esetén mindig behajtva legyen a fogantyú.

### II. ÜZEMELTETÉS

#### II. 1. Üzembe helyezés

A doboz kicsomagolását követően keresse meg a VinA 5D videónagyító készüléket, valamint az akkumulátort. A készüléket helyezze az asztalra a kijelzővel lefelé úgy, hogy a bekapcsológomb lefelé legyen. Hajtsa ki jobbra a fogantyút úgy, hogy az is az asztalra feküdjön. Rakja az ujjait a sima felületre, és finoman húzza balra. Ekkor egy finom kattanás hallatszik, és az akkumulátort tartó fedél balra elcsúszik. Emelje le a fedelet. Fogja meg az akkumulátort úgy, keskeny végén lévő érintkezők bal oldalt alul legyenek. Illessze az akkumulátort a nyílásba. Elsőre az érintkezős végét helyezze be, majd nyomja le a másik végét is. Ha jól csinálta, az akkumulátor sí mán fekszik a tartóban. Helyezze vissza a fedelet. Ha jól tette rá, akkor az akkumulátortartó jobb oldalán még egy kis nyílás található. Helyezze a kezét a fedélre, majd finoman csúsztassa jobbra. A fedél a helyére kerül, melyet egy kis kattanás is jelez. Hajtsa vissza a fogantyút. A készülék már üzem késsz. Előfordulhat, hogy az akkumulátor már a készülékbe van helyezve, akkor a fenti lépést Önnek már nem kell megtennie.

#### II. 2. A videónagyító be/kikapcsolása

A készülék felső peremén bal oldalt található nyomógomb segítségével lehet a videónagyítót bekapcsolni. Nyomja meg 5 másodpercig a nyomógombot a bekapcsoláshoz. A bekapcsolást követően egy hangjelzést fog hallani. Ez jelzi, hogy a készülék üzemkéssz. Kikapcsolni szintén 5 másodperces nyomvatartással tudja. A kikapcsolás megtörténtét is hangjelzés jelzi.

Figyelem!!! A készülék érzékeli, ha 2 percig nem nyúl hozzá, és magától kikapcsol.

#### II. 3. Olvasás

Amennyiben összeszerelte a készüléket és bekapcsolta, helyezze az olvasni kívánt írásra. Csúsztassa a készüléket a sor elejére. Lassú mozdulatokkal csúsztassa a soron a készüléket, és olvassa a kijelzőn a nagyított írást. Ha végzett egy sorral, csúsztassa újfent a sor elejére, és sorváltás érdekében lefelé, vagy felfelé mozgassa el. Lehetősége van arra is, hogy nem ráhelyezi az olvasni kívánt felületre a VinA 5D nagyítót, hanem felette tartja bizonyos távolságban. A készülék ekkor is képes a felület nagyítására, csak kisebb nagyítási fokkal. Ezzel a módszerrel egyenletlen tárgyakon lévő szöveget is el tudja olvasni. Valamint a távoli olvasást lehet vele kivitelezni. Normál dokumentumok olvasása esetén mindig hajtsa be a fogantyút, mert kihajtott fogantyú esetén a papírra fektetve nem lát semmit a kijelzőn.

#### II. 4. Nagyítás/kicsinyítés

Abban az esetben, ha a készülék kijelzőjén megjelenő nagyítást Ön nem látja, a kezelőgombok közül a jobb felsővel van módja azt nagyítani. Amennyiben folyamatosan nyomja a nagyításra szolgáló nyomógombot, akkor folyamatosan emelkedik a nagyítási szint. Ha egyesével nyomja, akkor egy-egy szintet emelkedik. Amennyiben kicsinyíteni szeretné a nagyítási szintet, azt az alsó gomb folyamatos, vagy egyesével történő megnyomásával tudja megtenni. A nagyítási szint 4x és 32x között változik. A nagyítás mértékét a gomb megnyomásakor a képernyő jobb felső sarkában megjelenő szám is mutatja, valamint a képernyő felső részén lévő folyamatjelzőn is követheti. Amennyiben beállított egy nagyítási szintet, és kikapcsolja a készüléket, majd egy későbbi időpontban újra bekapcsolja, a korábban kiválasztott nagyítási szinten jelenik meg alapesetként az olvasni kívánt felület.

#### II. 5. Színmód váltás

Alapállapotban színes módban tud olvasni a készülékkel. Azonban lehetősége van a színmódokkal más beállításban is olvasni. Sok esetben a fekete háttér fehér betűkkel jobb, és gyorsabb olvasást tud lehetővé tenni. A színmódokat a jobb oldali gombsor középső gombjának lenyomására tudja váltogatni. Amennyiben beállított egy színmódot, és kikapcsolja a készüléket, majd egy későbbi időpontban újra bekapcsolja, a korábban kiválasztott színmódban jelenik meg alapesetként az olvasni kívánt felület.

#### II. 6. Képfagyasztás funkció

Lehetősége van arra, hogy az aktuálisan olvasott szöveget befagyassza a képernyőre. Így ha elveszi a készüléket az olvasott felületről, a videónagyító kijelzőjén továbbra is a befagyasztott kép látszik. A képfagyasztást a készülék bal oldali gombsorának alsó gombjának megnyomásával tudja megtenni. Fagyasztást követően amennyiben újra megnyomja a képfagyasztó gombot, a működés visszaáll a normál módba, és tovább tudja használni a készüléket. Amennyiben egy képet lefagyasztott, a nagyítás/kicsinyítés gomb megnyomásával lehetősége van a fagyasztott pillanatképet nagyítani és kicsinyíteni. Sőt a színmód gomb megnyomásával a pillanatkép színmódját is váltogathatja.

#### II. 7. Menürendszer használata

Az eszköz rendelkezik egy alap beállítási lehetőséggel. A bal oldali gombsor középső nyomógombjának hosszan történő megnyomására tud a menübe belépni. A nagyítás és kicsinyítés nyomógombokkal tudja az aktuális értéket módosítani. A következő menüpontra a bal oldali gombsor középső nyomógomb rövid megnyomásával tud lépni. Lehetősége van a fényerő, kontraszt, hang beállítására is.

#### II. 8. Képek rögzítése

Amennyiben egy aktuális képet, állapotot szeretne rögzíteni a memóriába, nyomja meg a készülék felső peremén jobb oldalt található nyomógombot. Megnyomást követően a kép letárolódott a készülékre. Amennyiben a készülékbe nincs behelyezve a Micro SD kártya, nem tud képeket rögzíteni.

#### II. 9. Hangjegyzetek készítése a rögzített képhez

Amennyiben szeretne egy rögzített képhez saját hangjegyzetet készíteni, tartsa nyomva 5 másodpercig a színmód váltására szolgáló gombot. Ilyenkor bekerül a rögzített képek közé. A kicsinyítésre és nagyításra szolgáló gombok segítségével keresse ki azt a képet, melyhez hangjegyzetet szeretne készíteni. Nyomja meg a képfagyasztási gombot, majd mondja fel a hangjegyzetet. Amennyiben befejezte, nyomja meg ismét a képfagyasztásra szolgáló nyomógombot. Visszatérni a normál nagyításba a színmód gomb 3 másodperces megnyomásával tud.

#### II. 10. Rögzített képek megtekintése, kezelése

Amennyiben szeretné megnézni, és kezelni a rögzített képeket, tartsa nyomva 3 másodpercig a színmód váltására szolgáló gombot. Ilyenkor bekerül a rögzített képek közé. A kicsinyítésre és nagyításra szolgáló gombok segítségével tekintheti meg a rögzített képeket. Amennyiben hangjegyzet is tartozik hozzájuk, a készülék automatikusan lejátsza az adott képnél. A képek törlésére is van lehetősége. nyomja meg a kép rögzítésére szolgáló gombot azon a képen állva melyet törölni szeretne. Majd nyomja meg a kicsinyítésre szolgáló nyomógombot, majd ismét a kép rögzítésének gombját. Ekkor a kép törlődik, és a következő képre áll. A képek megtekintéséből és kezeléséből a színmód nyomógomb 3 násodperces megnyomásával tud kilépni.

#### II. 11. Képek kezelése számítógépen

Amennyiben szeretné a rögzített képeket számítógépére is áthelyezni, keresse meg az adatátvitelre is szolgáló USB csatlakozót. Csatlakoztassa a kisebb végét a VinA 5D

készülékéhez, míg a másik végét a számítógépe USB aljzatához. Amint felismerte számítógépe a csatlakoztatott eszközt, egy fájlkezelőben keresse meg azt a meghajtót, ami a VinA 5D nagyító Micro SD kártyájának felel meg. Ezek után már a szokott módon lehet a tárolt fájlokat másolni, törölni a készülékről.

#### II. 12. Sorvezető gomb

A VinA 5D készülék bal oldali gombsorának középső gombja rövid megnyomás után vízszintes sorvezetést tesz lehetővé. Középen látszik csak a nagyított terület. Felette, alatta fekete sáv látható. Még egy megnyomás esetén függőleges sorvezetésre válthat. Harmadik nyomás esetén visszaáll normál olvasási módba. Ezzel a funkcióval könnyedén tudja a táblázatokat olvasni.

#### II. 13. TV csatlakoztatás

A VinA 5D készülék extra funkcióként a TV készülékhez való csatlakoztatást is lehetővé teszi.

Keresse meg a készülék dobozában a TV csatlakoztatására szolgáló RCA, vagy HDMI kábelt. Távolítsa el a kábelkötözőt a kábelről. Amennyiben RCA csatlakoztatási módot választotta a kábel azon végét, melyen egy 3.5 jack csatlakozó található, csatlakoztassa a VinA 5D kézi videónagyító TV csatlakoztatására szolgáló aljzatába. A másik végén található RCA csatlakozót pedig a TV készülék RCA aljzatába.

**Figyelem!** Amennyiben nincs TV készülékén RCA aljzat, egy SCART-RCA átalakító segítségével is csatlakoztathatja a készülék SCART aljzatába. Ilyen átalakító beszerezhető bármelyik elektronikai szaküzletben.

Amennyiben HDMI csatlakozót szeretné használni, akkor csatlakoztassa a dobozban található HDMI kábel kisebbik végét a VinA 5D készülékhez, míg a másik végét a TV készülék HDMI aljzatába.

Helyezze a készüléket a nagyítani kívánt felületre. Kapcsolja be a VinA 5D videó nagyítóját, valamint TV készülékét. Állítsa az AV, vagy HDMI csatornára a televízióját.

#### II. 14. Távoli kamera

Amennyiben egy távol lévő tárgyat, vagy feliratot szeretne megnézni, a készüléket át kell kapcsolni a távoli kamerára. Ezt a funkciót a bal oldali gomsor felső gombjának rövid megnyomásával teheti meg. Visszakapcsolni a közeli kamerával ugyanezen gomb rövid megnyomásával tudja. Távoli kamera esetén hajtsa ki a fogantyút, majd azt fogva tartsa fel az eszközt, és úgy pásztázzon vele. Ilyenkor a LED világítás elalszik, és a környezeti világgítást használja. Ezért teljes sötétségben, vagy szürkületben kevésbé tudja ezt a funkciót használni.

#### II. 15. Hord táska

A csomag tartalma egy hord táska. Amennyiben szeretné magával vinni a készüléket, kérjük, a hord táskába helyezve tegye meg. Ezzel sok külső sérüléstől óvhatja meg a VinA 5D videó nagyítóját.

#### II. 16. Akkumulátor töltése

Keresse meg az USB kábelt. Csatlakoztassa a mini USB részét a VinA 5D készülékének töltő aljzatába, majd a másik végét a töltőfejbe. A töltőfejet csatlakoztassa az elektromos hálózatba. A teljes töltési idő 2.5 óra. A készülék kijelzőjének bal alsó sarkában láthatja a töltési szint jelzését. Hasonlóan, mint a mobiltelefonoknál, minél kevesebb egység látható az "Elem" ikonban, annál kisebb az akku töltöttségi szintje. Kérjük, időnként merítse le az akkumulátort, a leghosszabb élettartam elérése érdekében.

#### II. 17. Tisztítás

Kérjük, kizárólag az LCD kijelzőkhöz ajánlott tisztítókendővel tisztítsa a berendezés kijelzőjét, kameráját, megvilágító lámpáit. Ne használjon tisztítószereket, mert azok a kijelző, kamera, megvilágító lámpa meghibásodásához vezethetnek. Amennyiben a száraz tisztítás nem vezet eredményre, használjon enyhén nedves tisztítókendőt. Kizárólag kikapcsolt állapotban végezzen nedves tisztítást.

### III. HIBAELHÁRÍTÁS

- A képernyő teljesen sötét:
  - ✓ Ellenőrizze, hogy a VinA 5D videónagyító be van-e kapcsolva.
  - ✓ Cserélje ki az akkumulátort
  - ✓ Csökkentse a nagyítás mértékét.
  - ✓ Ellenőrizze, hogy a kívánt nagyítási felület a kamera alatt helyezkedik-e el.
  - ✓ Hajtsa be a fogantyút.
- ➢ A készülék nem kapcsol be.
  - ✓ Vegye ki az akkumulátort, és tegye vissza újra
  - ✓ Cserélje ki az akkumulátort
  - ✓ Ellenőrizze, hogy az akkumulátor fel van-e töltve
  - ✓ Csatlakoztassa az elektromos hálózathoz, és ellenőrizze, hogy bekapcsol-e
- A kép a képernyőn sötét vagy torz:
  - ✓ Ha nyitva van a fogantyú, csukja be.
- > Hálózati adapter csatlakoztatva van, de az akkumulátor nem töltődik.
  - ✓ Győződjön meg arról, hogy az USB csatlakozó megfelelően van-e csatlakoztatva a VinA 5D készülékhez.
  - ✓ Vegye ki az akkumulátort, majd helyezze vissza, és kapcsolja be újra.
  - ✓ Cseréljen akkumulátort.
- ➢ Foltos a kijelző:
  - ✓ Tisztítsa meg az LCD kijelzőt, valamint a kamerát.
- A nagyított szöveg túl kicsi az olvasáshoz:
  - ✓ Emelje a nagyítási szintet.
  - ✓ Csatlakoztassa a TV készülékhez.
- A szöveg túl nagy ahhoz, hogy olvasni lehessen:
  - ✓ Csökkentse a nagyítási szintet.
- > Csatlakoztatva van a TV készülékhez, de a készüléken nem jelenik meg semmi.
  - ✓ Győződjön meg róla, hogy a TV készülék, valamint a VinA 5D videónagyító be van-e kapcsolva.
  - ✓ Ellenőrizze, hogy a csatlakozó kábel helyesen csatlakozik-e az eszközökhöz.
  - ✓ Ellenőrizze, hogy a TV készülék a megfelelő AV, vagy HDMI csatornára vane állítva
- Nem tud képet rögzíteni, vagy nem tudja visszanézni

- ✓ Ellenőrizze, hogy be van-e helyezve a Micro SD kártya
- ✓ Ellenőrizze, hogy helyesen van-e behelyezve a Micro SD kártya

Amennyiben egyik módszer sem vezet eredményre, kérjük, vegye fel a kapcsolatot a termék magyarországi forgalmazójával (Alko-soft Szolgáltató Nonprofit Bt. Tel: +36 (30) 499-34-77, e-mail: info@alkosoft.hu).

### **IV. TECHNIKAI ADATOK**

- Nagyítási mérték: 4x -32x optikai + digitális
- 15 színmód:
- Kijelző: 5.0 hüvelykes magas felbontású színes kijelző (800 x480)
- > Pixelméret: teleobjektív 1.2 millió, közelítő fókusztávolság 300.000
- ≻ Külső TV rendszer: PAL / NTSCPAL / NTSC
- > TV-kimenet: 1080 i60 AV és HDMI
- Energiatakarékos üzemmód: A készülék automatikusan kikapcsol 2 perc nem használat után
- Állítható fénykitöltés: támogatott
- Hangos visszajelzés: támogatott
- Világításkontroll: támogatott
- > Memóriafunkció: támogatott
- Képmerevítés: támogatott
- Elektronikus függöny: támogatott
- > Lejátszás tárolóegységről: támogatott
- Elemlámpa funkció: támogatott
- Akkumulátor: újratölthető lítium akkumulátor. 4 órás működési idő (3200 mAh)
- Hálózati adapter: Bemenet: 110 -240V, 50/60 Hz, 0.2A ; kimenet: 5V, 1.0A
- Töltési idő: 3 óra
- ➢ Méret: 150x84x35 mm.
- ➢ Súly: 220 g
- Működési és tárolási feltételek: 70 % páratartalom, 10-40 ° hőmérséklet